# **D-Link**

۲

Version 1.0 | 02/27/2013

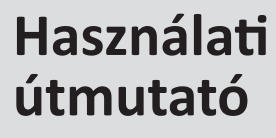

# ۲

# DOCSIS 3.0 Kábelmodem

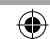

## Előszó

A D-Link fenntartja jelen dokumentum előzetes értesítés nélküli módosításának illetve a tartalom megváltoztatásának jogát.

### Használati útmutató verziószáma

| Verziószám | Dátum             | Megnevezés                             |
|------------|-------------------|----------------------------------------|
| 1.00       | 2013. február 29. | A használati útmutató eredeti verziója |

### Védjegyek

A D-Link és a D-Link logó a D-Link Corporation illetve leányvállalatainak bejegyzett védjegyei az Amerikai Egyesült Államokban illetve más országokban. Minden más vállalati név vagy termékelnevezés felett a megfelelő vállalatokat illeti meg a védjegyoltalom.

Copyright 2013 D-Link Systems, Inc.

۲

Minden jog fenntartva. Jelen dokumentum nem sokszorosítható és nem használható fel sem egészében sem részben a D-Link Systems Inc. előzetes és kifejezett irásbeli engedélye nélkül.

Figyelem: CATV rendszer telepítőknek – a National Electric Code (NEC) 820.93 cikkelye, az ANSI/NFA 70:2005 (az USA és Kanada területére) és/vagy az Európai Unió területén érvényes EN60728-11:2005 szabványok iránymutatást tartalmaznak a megfelelő földeléshez, és meghatározzák, hogy a koaxális kábel árnyékolását csatlakoztatni kell az épület földelési rendszeréhez olyan közel a kábel belépéséhez, amennyire az az adott helyzetben kivitelezhető.

(

### Tartalomjegyzék

| A termék áttekintése                                                       |    | Vezeték nélküli vendég hálózat kialakítása                                                        |
|----------------------------------------------------------------------------|----|---------------------------------------------------------------------------------------------------|
| A csomag tartalma                                                          | 4  | A hálózat menedzsmentje                                                                           |
| Fontos biztonsági utasítások                                               | 4  | A Kábelmodem állapotának megtekintése                                                             |
| Hardver áttekintés                                                         | 5  | A kapcsolódás állapotának megtekintése                                                            |
| Előlap                                                                     | 5  | A biztonsági jelszavak módosítása                                                                 |
| Hátlap                                                                     | 6  | A Ping diagnosztikai segédprogram futtatása                                                       |
| Felülnézet                                                                 | 6  | A hálózat testre szabása                                                                          |
| Kezdő lépések                                                              | 7  | Vezeték nélküli beállítások                                                                       |
| A modem falra szerelése                                                    | 7  | A hozzáférés szabályozás bekapcsolása a vezeték nélküli hálózat<br>elérésének MAC címhez kötésére |
| Belépés a kábelmodembe                                                     | 7  | A hozzáférés korlátozása MAC cím alapján                                                          |
| Alapvető beállítások konfigurálása                                         | 8  | Port továbbítás beállítása                                                                        |
| A vezeték nélküli hálózat beállítása                                       | 8  | Mielőtt beállítaná a port továbbítást                                                             |
| A vezeték nélküli hálózat megtervezése                                     | 8  | Port triggering beállítása                                                                        |
| Vezeték nélküli elhelyezés és iránymutatás a hatótávolság növeléséhez      | 8  | LAN IP beállítási lehetőségek                                                                     |
| Vezeték nélküli biztonsági beállítások                                     | 9  | A kábelmodem alkalmazása DHCP szerverként                                                         |
| A vezeték nélküli beállítások és biztonság manuális konfigurálása          | 9  | Hibaelhárítás                                                                                     |
| WEP (Wired Equivalent Privacy) vezeték nélküli biztonsági opció beállítása | 10 | Alapvető funkciók                                                                                 |
| WPA vagy WPA2 vezeték nélküli biztonsági opció beállítása                  | 10 | Hibaelhárítás a LED-ek vizsgálatával                                                              |
| A WPS használata a vezeték nélküli hálózat és a biztonság beállításához    | 11 | Csatlakozás a kábelmodem főmenüjéhez                                                              |
| A WPS nyomógombos kapcsolat (PBC) használata<br>WPS kliens hozzáadásához   | 11 | Az Internet kapcsolattal kapcsolatos hibák elhárítása                                             |
| A WPS PIN belépés használata WPS kliens hozzáadásához                      | 12 | A TCP/IP hálózat hibáinak elhárítása a Ping segédprogrammal                                       |
| További vezeték nélküli kliens eszközök csatlakoztatása                    | 12 | A PC és egy távoli eszköz közti útvonal tesztelése                                                |
| Kizárólag WPS kliensek hozzáadása                                          | 12 | Melléklet A: Technikai jellemzők                                                                  |
| WPS és WPS nélküli kliensek hozzáadása                                     | 13 |                                                                                                   |

۲

### A termék áttekintése

Ebben a fejezetben bemutatjuk, hogyan állíthatja be a DCM-704 Kábelmodemet, hogyan csatlakozhat az Internethez és hogyan végezheti el a készülék alapvető beállításait. A DCM-704 telepítésével kapcsolatos további információkat olvashat a Gyors Telepítési Útmutatóban is.

### A csomag tartalma

- DCM-704 DOCSIS 3.0 Kábelmodem
- Ethernet kábel CAT5
- Tápadapter

۲

- Szerelőkeretek
- Gyors telepítési útmutató
- Figyelem: A mellékelttől eltérő feszültségű áramforrás használata károsíthatja a készüléket, és érvényteleníti a garanciát.

### Fontos biztonsági utasítások

( )

- Helyezze a modemet egy a kábelhez közeli egyenletes felületre úgy, hogy kellő hely álljon rendelkezésre a készülék szellőzéséhez.
- A túlmelegedés elkerülése érdekében ügyeljen rá, hogy ne tömődjenek el a készülék szellőzőnyílásai.
- Csatlakoztassa túlfeszültség elleni védelemmel ellátott konnektorhoz a készüléket a villámcsapás vagy túlfeszültség okozta károsodások elkerülése érdekében.
- Kizárólag a tápadapteren feltüntetett áramforráshoz csatlakoztassa a készüléket.
- Ne nyissa meg a készülék borítását. A borítás megbontása érvényteleníti a készülékre vonatkozó garanciát.
- Tisztítás előtt áramtalanítsa a készüléket. A készülék tisztításához használjon puha rongyot. Ne használjon folyékony vagy aeroszolos tisztítószert illetve mágneses vagy sztatizáló tisztító készülékeket.

## Előlap

| LED         | Leírás                                                                                         |
|-------------|------------------------------------------------------------------------------------------------|
| WPS         | világít: a WPS kapcsolat sikeresen létrejött                                                   |
|             | villog: a készülék egy másik készülékhez próbál csatlakozni WPS-en keresztül                   |
|             | nem világít: a WPS nincs bekapcsolva                                                           |
| WLAN        | világít: A vezeték nélküli hozzáférési pont be van kapcsolva.                                  |
|             | villog: A vezeték nélküli felületen adat továbbítása vagy fogadása zajlik.                     |
|             | gyorsan villog: A kábelmodem éppen Wi-Fi Protected Setup (WPS) kapcsolattal próbál csatlakozni |
|             | egy vezeték nélküli készülékhez.                                                               |
|             | nem világít: A vezeték nélküli hozzáférési pont ki van kapcsolva.                              |
| Tel 1/2     | világít: A VoIP vonal aktív                                                                    |
|             | nem világít: A VoIP vonal nincs használatban                                                   |
| LAN 1/2/3/4 | világít: Egy készülék aktív kapcsolattal csatlakozik a megfelelő számú portra.                 |
|             | villog: Adat továbbítása van folyamatban a megfelelő számú porton.                             |
|             | nem világít: Nincs csatlakozó eszköz a porton.                                                 |
|             | zölden világít: A csatlakoztatott készülék 100Mbps kapcsolattal rendelkezik.                   |
| Online      | világít (zöld): A kábelszolgáltató sikeresen elvégezte a kábel interfész beállítását.          |
|             | nem világít: A kábel interfész beállítása még folyamatban van.                                 |
| US          | villog: Adat továbbítása van folyamatban a kábel interfészen.                                  |
|             | nem világít: A kábel interfész készenléti állapotban van.                                      |
| DS          | villog: Adat továbbítása van folyamatban a kábel interfészen.                                  |
|             | nem világít: A kábel interfész készenléti állapotban van.                                      |
| Power       | világít: A kábelmodem áram alatt van.                                                          |
|             | nem világít: A kábelmodem nincs áram alatt.                                                    |
|             |                                                                                                |

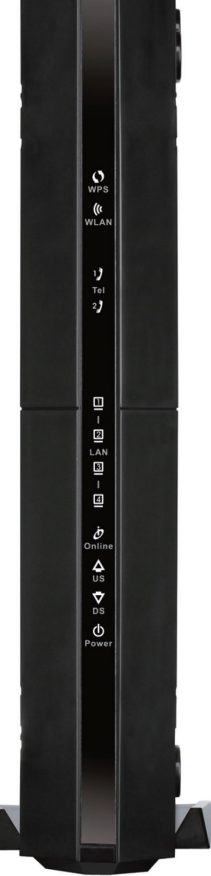

DOCSIS 3.0 Kábelmodem **D-Link** 5

Hátlap 2 Telefon port (FXS) 1484 1 USB port 4 Ethernet LAN port Reset gomb C Koaxális kábel csatlakozó 0 -Ki-/bekapcsoló billenőkapcsoló 0 Tápadapter bemenet

Hardver áttekintés

۲

Vezeték nélküli KI-/BEKAPCSOLÓ gomb

WPS gomb

### Felülnézet

A készülék tetején található a Vezeték nélküli hálózat ki-/bekapcsolására szolgáló gomb valamint a WPS gomb. A vezeték nélküli hálózat ki-/bekapcsolására szolgáló gombbal egyszerűen ki- illetve bekapcsolható a Wi-Fi hálózat. A WPS gombbal gyorsan, egyszerűen és biztonságosan csatlakoztathatók más WPS-képes eszközök, mint például vezeték nélküli számítógépek vagy vezeték nélküli adapterek. Olvassa el "A WPS használata a vezeték nélküli hálózat és a biztonság beállításához" pontot is a 11. oldalon.

۲

6 D-Link DOCSIS 3.0 Kábelmodem

### Kezdő lépések

 $(\mathbf{0})$ 

۲

Mielőtt megkezdi a készülék telepítését, ellenőrizze, hogy rendelkezésre állnak-e az alábbiak:

- Egy számítógép egy aktív, DHCP képes Ethernet porttal
- Kábeles Internet előfizetés
- Az alábbi Internet szolgáltatói adatok:
- Hoszt és domain nevek
- Internet szolgáltatói domain név szerver (DNS) címek
- Fix vagy statikus IP címek

۲

 Minden, a kábelmodemhez csatlakozó számítógépnek rendelkeznie kell vezetékes kapcsolathoz szükséges Ethernet porttal vagy egy 802.11n, 802.11g illetve 802.11b vezeték nélküli kártyával / adapterrel.

### A modem falra szerelése

A DCM-704 közvetlenül a falra is szerelhető a mellékelt szerelő keretek felhasználásával. Amennyiben lehetséges, a készüléket valamilyen szilárd – beton, gipszkarton vagy farost lemez –falfelületre szerelje. Szüksége lesz egy 3/16" fúrószárra, két beton vagy fa fúrószárra és két, 7mm-nél kisebb átmérőjű fémcsavarra. Ha vakolt falfelületre szereli a készüléket két fali tiplire is szüksége lesz a két csavar mellett. A lyukak kifúrása előtt ellenőrizze, hogy nem fut arra elektromos vagy gázvezeték illetve vízcső.

Fúrjon két, egyenként 6mm mély lyukat a falba egyenlő magasságban, egymástól 10,2cm távolságra egy 3/16" furószárral. Helyezze be a tipliket a lyukakba, majd hajtsa be azokba a csavarokat. Amennyiben téglafalra szereli a készüléket, rögzítse a fali tipliket. Hajtsa be a csavarokat úgy, hogy egy kis hely maradjon a csavarok feje és a fal között (kb. 0,5cm). Akassza fel a modemet a csavarokra.

### Belépés a kábelmodembe

#### A kábelmodem felhasználói felületére történő belépéshez kövesse az alábbi lépéseket:

1. Csatlakozzon a kábelmodemhez: Írja be Internet böngészője címsorába a http://192.168.0.1 címet. Nyomja meg az Enter gombot. Ezt követően megjelenik a bejelentkező ablak.

2. Írjon be egy felhasználónevet és egy jelszót a kábelmodemhez történő csatlakozáshoz. Csak kisbetűs felhasználónevet és jelszót használjon!

A kábelmodem alapértelmezett felhasználóneve és jelszava:

A kábelmodem valamennyi funkciójának eléréséhez írja be az admin felhasználónevet és a **password** jelszót végig kisbetűvel. Figyelem: Ha nem tud csatlakozni a kábelmodemhez, olvassa el az Alapvető funkciók pontot a 21. oldalon.

**Figyelem:** A kábelmodemhez történő csatlakozáshoz számítógépén be kell állítani az IP-cím automatikus kérése opciót a Vezérlőpult > Hálózat

és Internet > Hálózati kapcsolatok pont alatt a megfelelő adapter Tulajdonságai között a TCP/IPv4 Tulajdonságok között. Ez a Windows alapértelmezett beállítása. Ha nem rögzített fix IP címet, akkor nincs szükség külön beállításra.

|    | Login                                                 |
|----|-------------------------------------------------------|
| nk | Login<br>Please enter username and password to login. |
|    | Username Password Login                               |

( )

### Alapvető beállítások konfigurálása

Kattintson a képernyő felső részén látható **Basic** menüpontra, majd ellenőrizze, hogy a Hálózati Beállítások egyeznek-e az Internet szolgáltatótól kapott beállítási adatokkal. A DHCP alapértelmezésben be van kapcsolva, így a beállításokat az Internet szolgáltatótól származó adatokkal a készülék elvégzi maga. Kattintson az **Apply** gombra a módosítások mentéséhez.

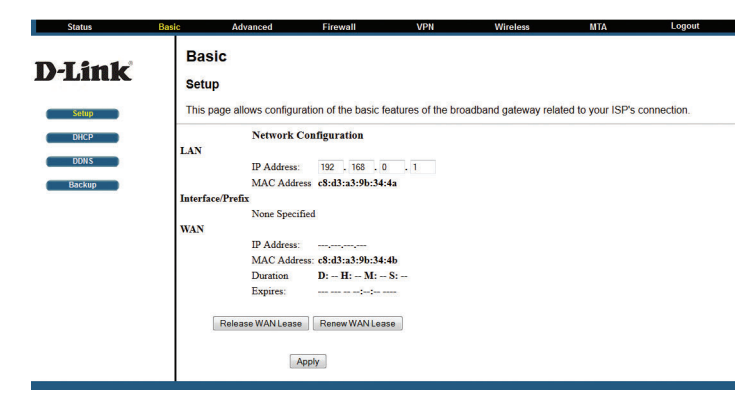

### A vezeték nélküli hálózat beállítása A vezeték nélküli hálózat megtervezése

A Wi-Fi eszközök egymással történő együttműködése és kompatibilitása érdekében a vezeték nélküli csatornát és a régiót megfelelően be kell állítani. A vezeték nélküli hálózat beállítását elvégezheti manuálisan vagy választhatja a Wi-Fi Protected Setup (WPS) opciót az SSID valamint a WPA/WPA2 vezeték nélküli biztonsági titkosítás automatikus beállításához.

#### A vezeték nélküli beállítások manuális konfigurálásához a következőkre lesz szüksége:

 A Wi-Fi hálózat beállítandó nevére (SSID). A kábelmodem alapbeállított SSID neve: D-Link.  A vezeték nélküli módra (802.11n, 802.11g vagy 802.11b), amit valamennyi vezeték nélküli adapter támogat.

۲

 $(\mathbf{0})$ 

 Az alkalmazni kívánt vezeték nélküli biztonsági módra. A vezeték nélküli titkosítás sikeres beállításához ellenőrizze,

hogy az egyes vezeték nélküli adapterek milyen vezeték nélküli titkosítási módokat támogatnak.

**További információkért olvassa el** "A vezeték nélküli beállítások és biztonság manuális konfigurálása" pontot a 9. oldalon.

- A WPS automatikusan beállítja a vezeték nélküli biztonságot a kábelmodemen és minden WPS-képes készüléken (így a vezeték nélküli
- számítógépeken és vezeték nélküli adaptereken), így Ön egyszerűen csatlakoztathatja valamennyi vezeték nélküli készülékét a vezeték nélküli hálózathoz. A vezeték nélküli hálózat WPS segítségével történő kialakításához olvassa el "A WPS használata a vezeték nélküli hálózat és a biztonság beállításához" pontot a 11. oldalon.

### Vezeték nélküli elhelyezés és iránymutatás a hatótávolság növeléséhez

۲

A vezeték nélküli kapcsolat hatótávolságát jelentősen befolyásolja a kábelmodem fizikai elhelyezése. A késedelem, az adatátviteli teljesítmény valamint a notebookok vezeték nélküli adaptereinek fogyasztása is nagyban függ az elhelyezéstől és a megfelelő beállításoktól.

# A legjobb eredmény érdekében kövesse az alábbi iránymutatást a kábelmodem helyének kiválasztásánál:

- Igyekezzen a kábelmodemet annak a területnek a közepén elhelyezni, ahol számítógépeinek vezeték nélküli csatlakozást szeretne biztosítani.

 Próbálja meg a kábelmodemet egy magas pontra – például egy magas polcra – elhelyezni, ahol minden vezeték nélküli eszköz egyenes vonalban látja (akár falon keresztül is).

 Tartsa távol minden olyan készüléktől – így számítógépektől, mikrohullámú sütőktől vagy 2.4GHz-en üzemelő vezeték nélküli telefonkészülékektől
 amely interferenciát okozhat.

 Állítsa az antennát függőleges pozícióba, hogy a lehető legjobb oldalirányú lefedettséget biztosíthassa. Vízszintes pozícióban a legjobb függőleges irányú lefedettség érhető el.

8 **D-Link** DOCSIS 3.0 Kábelmodem

- Ha több hozzáférési ponttal is rendelkezik, igyekezzen ezeket úgy beállítani, hogy az egymással közös területet lefedő készülékek más-más rádiófrekvenciás csatornát használjanak így csökkentve az interferenciát. Az ajánlott lépéstávolság a csatornák között 5 csatorna (így például alkalmazni javasolt az 1-es, a 6-os és a 11-es csatorna).

æ

 $(\mathbf{0})$ 

A vezeték nélküli kapcsolat létrehozásának ideje függ az alkalmazott biztonsági beállításoktól és az elhelyezéstől. A WEP kapcsolatok létrehozása rendszerint hosszabb ideig tart. Ezen felül a WEP titkosítás nagyobb áramfogyasztást is eredményezhet a notebookok esetében.

### Vezeték nélküli biztonsági beállítások

Beltéren a számítógépek vezeték nélküli csatlakozását biztosító 802.11n illetve 802.11g vezeték nélküli hálózatok lefedettségi területe legfeljebb 100 méter. Ez a távolság azzal a veszéllyel jár, hogy az Ön otthonán kívülről is csatlakozhatnak illetéktelenek az Ön hálózatához. A vezetékes adatokkal ellentétben a vezeték nélküli adatátvitelnek nem jelentenek akadályt a falak, és azokat mindenki egy megfelelő adapterrel képes venni.

A vezeték nélküli hálózatok ezen tulajdonsága miatt erősen ajánlott vezeték nélküli biztonsági beállításokat alkalmazni. A DCM-704 hatékony biztonsági funkciókkal rendelkezik, melyeket ebben a fejezetben részletesen is bemutatunk.

۲

# A titkosításnak különböző típusai vannak, melyekkel megvédheti vezeték nélküli hálózatát:

 WEP: Wired Equivalent Privacy (WEP) adattitkosítási mód alapszintű adatbiztonságot kínál vezeték nélküli hálózata számára. Ennek az adattitkosítási módnak a szintjét meghaladja a WPA-PSK és a WPA2-PSK. A WEP alkalmazása akkor ajánlott, ha olyan eszközök is találhatók a vezeték nélküli hálózaton, amelyek nem támogatják az újabb WPA vagy WPA2 titkosítást.

 WPA-PSK (TKIP), WPA2-PSK (AES): A Wi-Fi Protected Access (WPA) előre megosztott kulcsot alkalmaz a bejelentkező eszközök hitelesítésére, és automatikusan generálja le a titkosítási kulcsokat. Ez egy rendkívül erős titkosítási módszer, és erősen ajánlott alkalmazása a vezeték nélküli hálózat biztonsága érdekében.

### A vezeték nélküli beállítások és biztonság manuális konfigurálása

A kábelmodem vezeték nélküli beállításai a Wireless Settings (vezeték nélküli beállítások) menüpont alatt tekinthetők át és konfigurálhatók. Figyelem: Ha vezeték nélkül csatlakozó számítógépről módosítja a vezeték nélküli hálózati nevet (SSID) vagy a vezeték nélküli biztonsági beállításokat, az **Apply** (Alkalmaz) gombra kattintva a kapcsolat megszakad. A probléma meg-

#### Wireless **D-Link** 802.11 Primary Network This page allows configuration of the Primary Wireless Network and its security settings Padio T-9B3448 (C8:D3:A3:9B:34:4E) Primary Network Enabled . Automatic Security Configuration Guest Network Network Name (SSID) T.983448 WPS -Closed Network Disabled -WPS Config State: Configured Advanced AP Isolate Disabled + The obstical botton on the 12 will provision wireless clients using WI-FI Protected Setup (WPS) WPA Enterprise Disabled -WPA-PSK Enabled . WMM WPA2 Enterprise Disabled + Device Name D-Link AP Bridging WPA2-PSK Enabled WPS Setup AP WPA/WPA2 Encryption TKIP+AES . UUID 9433522ff12905887734e292ef515feb WPA Pre-Shared Key Show Key PIN- 66598855 Generate AP PIN RADIUS Server 0.0.0.0 RADIUS Port 1812 WPS Add Client RADIUS Key Add a client: Add Client PIN-Group Key Rotation Interval 0 Authorized Client MAC WPA/WPA2 Re-auth Interval 3600 WEP Encryption Disabled Shared Key Authentication Optional 802.1x Authentication Disabled Network Key 1 Network Key 2 Network Key 3 Network Key 4 Current Network Key 1 -PassPhrase Generate WEP Keys Apply

előzése érdekében a kábelmodem konfigurálása során csatlakoztassa számítógépét vezetékkel.

A vezeték nélküli beállítások áttekintéséhez és manuális konfigurációjához kövesse az alábbi lépéseket:

1. Lépjen be a kábelmodem felhasználói felületére a 7. oldalon a "Belépés a kábelmodembe" pontban leírtaknak megfelelően.

 $( \bullet )$ 

2. A képernyő felső részén található menüsorban kattintson a Wireless (Vezeték nélküli) menüpontra, majd válassza a Primary Network (Elsődleges hálózat) menüpontot baloldalon. Amennyiben bármit módosít az oldalon, kérjük, mentse el azokat az Apply (Alkalmaz) gomb megnyomásával, hogy a módosítások érvénybe lépjenek.

- Primary Network: Állítsa be az Enabled (Bekapcsolva) állapotot a vezeték nélküli hálózat bekapcsolásához.

- Network Name (SSID): Adjon egy nevet vezeték nélküli hálózatának.

 Closed Network: Amennyiben az Enabled állapotot választva bekapcsolja ezt az opciót, megakadályozza, hogy a SSID mások számára megjelenjen. Amenynyiben bekapcsolja ezt a funkciót, minden csatlakoztatni kívánt számítógépen manuálisan kell majd beírnia az SSID azonosítót.

 WPA: Wi-Fi Protected Access (WPA) adattikosítás az adatbiztonság biztosítására. A rendkívül erős hitelesítés és a dinamikus, frame-enkénti újrakódolás szinte lehetetlenné teszi a WPA feltörését.

- WPA2: A WPA2 a titkosítás még erősebb formája AES titkosítási eljárással.

- WPA-PSK: A WPA-PSK a TKIP titkosítási eljárást alkalmazza RADIUS szerver alapú hitelesítéssel.

- WPA2-PSK: A WPA2-PSK az AES titkosítási eljárást alkalmazza RADIUS szerver alapú hitelesítéssel.

A WPA vagy WPA2 biztonsági beállításokról további részleteket olvashat a "WPA vagy WPA2 vezeték nélküli biztonsági opció beállítása" pontban a 12. oldalon. A WEP biztonsági beállításokról további részleteket olvashat a "WEP (Wired Equivalent Privacy) vezeték nélküli biztonsági opció beállítása" pontban a 11. oldalon.

### WEP (Wired Equivalent Privacy) vezeték nélküli biztonsági opció beallítása

**Figyelem:** Ha vezeték nélküli kapcsolaton keresztül konfigurálja a vezeték nélküli biztonsági beállításokat, a kapcsolat megszakad az **Apply** (Alkalmazás) gombra kattintva. Konfigurálja újra vezeték nélkül kapcsolódó számítógépe beállításait vagy a beállítás idejére csatlakoztassa számítógépét vezetékkel a kábelmodemhez.

A WEP adattitkosítás beállításához kövesse az alábbi lépéseket:

1. Lépjen be a kábelmodem felhasználói felületére a 7. oldalon a "Belépés a kábelmodembe" pontban leírtaknak megfelelően.

2. A képernyő felső részén található menüsorban kattintson a Wireless (Vezeték nélküli) menüpontra, majd válassza a Primary Network (Elsődleges hálózat) menüpontot baloldalon.

3. Állítsa a WEP Encryption értékét Enabled (Bekapcsolva) állásra. FIGYELEM: A WEP csak akkor aktiválható, ha ezt megelőzően kikapcsolásra került a WPA/ WPA2 biztonsági funkció.

4. A titkosítás kívánt erősségének megfelelően válasszon a következő két opció közül:

- WEP (Wired Equivalent Privacy) 128 bites titkosítás

- WEP (Wired Equivalent Privacy) 64 bites titkosítás

5. Adja meg a WEP titkosításhoz szükséges adatokat:

۲

- WEP PassPhrase: A kulcsok automatikus generálásához szükséges passphrase használatához írjon be egy karaktersort, majd kattintson a **Generate** (Létrehoz) gombra. A vezeték nélküli eszközök ugyanezt a passphrase-t vagy kulcsokat kell, hogy használják a kábelmodem eléréséhez.

- 1-4 Kulcsok: Manuálisan is megadhatja a négy adattitkosítási kulcsot. Ezeknek pontosan meg kell egyezniük a hálózathoz csatlakozó minden számítógépen és hozzáférési ponton. 64 bites WEP kulcshoz adjon meg 10 hexadecimális karaktert (tetszőleges kombinációja 0-9-ig terjedő számoknak és A-F-ig terjedő betűknek). 128 bites WEP kulcshoz 26 hexadecimális karaktert írjon be. Válassza ki, a négy kulcs közül melyik legyen az alapértelmezett. Az adatátvitel mindig ezzel az egy alapértelmezett kulcsal kerül titkosításra. A másik négy kulcs csak a fogadott adatok dekódolására szolgál. A négy érték inaktív, amenynyiben WPA-PSK vagy WPA hitelesítés kerül kiválasztásra.
6. Kattintson az Apply (Alkalmaz) gombra a módosítások mentéséhez.

( )

# WPA vagy WPA2 vezeték nélküli biztonsági opció beállítása

#### A WPA beállításához a kábelmodemen kövesse az alábbi lépéseket:

1. Lépjen be a kábelmodem felhasználói felületére a 7. oldalon a "Belépés a kábelmodembe" pontban leírtaknak megfelelően.

2. A képernyő felső részén található menüsorban kattintson a Wireless (Veze-

10 D-Link DOCSIS 3.0 Kábelmodem

ték nélküli) menüpontra, majd válassza a Primary Network (Elsődleges hálózat) menüpontot baloldalon.

3. Állítsa a WPA/WPA2 Encryption értékét Enabled (Bekapcsolva) állásra, majd válasszon egyWPA beállítást kábelmodeme számára:

- WPA: TKIP titkosítási mód, mely RADIUS szerver alapú hitelesítést alkalmaz.

- WPA-PSK: TKIP titkosítási mód, mely előre kiosztott kulcs passphrase-t alkalmaz.

- WPA2: AES titkosítási mód, mely RADIUS szerver alapú hitelesítést alkalmaz.

- WPA2-PSK: AES titkosítási mód, mely előre kiosztott kulcs passphrase-t alkalmaz.

4. A választott WPA beállításnak megfelelően adja meg a szükséges információkat:

- A WPA-PSK és a WPA2-PSK beállítás esetén adjon egy előre megosztott kulcsot, mely egy 8-63 karakterhosszúságú passphrase.

- A WPA és a WPA2 beállítás esetén adja meg a RADIUS szerver beállításához szükséges adatokat:

- Primary Radius Server IP Address: A RADIUS szerver IP címe. Alapbeállított értéke 0.0.0.0.

- Radius Port: A RADIUS szerver port száma. Alapbeállított értéke 1812.

۲

 Shared Key: A vezeték nélküli hozzáférési pont és a RADIUS szerver között, a bejelentkező hitelesítése során alkalmazott megosztott kulcs.

5. Kattintson az Apply (Alkalmaz) gombra a módosítások mentéséhez.

**Figyelem:** WPA biztonsági beállítás alkalmazásához minden vezeték nélkül csatlakozó eszköz adapterének támogatnia kell a WPA titkosítást. Kérjük, a beállítást megelőzően ellenőrizze a csatlakoztatni kívánt eszközök dokumentációjában, hogy alkalmasak-e a WPA beállítások kezelésére.

### A WPS használata a vezeték nélküli hálózat és a biztonság beállításához

Amennyiben a vezeték nélküli kliensek támogatják a Wi-Fi Protected Setup (WPS) funkciót, ezt a módot is alkalmazhatja a kábelmodem biztonsági beállításainak és a vezeték nélküli kliensek csatlakoztatásának automatikus elvégzéséhez. A WPS automatikusan konfigurálja a kábelmodem hálózati nevét (SSID) és a vezeték nélküli biztonsági beállításait (amennyiben a kábelmodem alapbeállított értékekkel rendelkezik), és továbbítja ezeket a beállításokat a vezeték nélküli kliensek felé. Ennek eredményeként Ön egyszerűen hozhat létre biztonságos kapcsolatokat vezeték nélküli eszközeivel.

Amit érdemes megfontolnia a WPS alkalmazását megelőzően:

۲

 $(\mathbf{0})$ 

A WPS 2.0 csak a WPA2-PSK vezeték nélküli biztonsági módot támogatja.
 A WPA-PSK és a WEP biztonsági módok nem támogatottak a WPS 2.0 funkcióban.

- Amennyiben vezeték nélküli hálózatán WPS-képes és nem WPS-képes eszközök is megtalálhatók, érdemes először manuálisan beállítania vezeték nélküli hálózatát és a biztonsági beállításokat, majd ezután használni a WPS-t a jövőbeni WPS-képes eszközök hozzáadására. További információkért olvassa el a "WPS és WPS nélküli kliensek hozzáadása" pontot a 13. oldalon.

- WPS kliensek hozzáadása kétféle módon történhet: nyomógombos módszerrel vagy PIN kóddal.

 Nyomógombos csatlakozási módszer: Ehhez a csatlakozási módszerhez vezeték nélküli adapterén szükséges egy WPS gomb. Egyes modelleken szükség lehet a vezeték nélküli adapter szoftveres felületén keresztül elérhető képernyőgombra a nyomógombos csatlakozási módszer aktiválásához.

 PIN módszer: A kliensnek támogatnia kell a WPS PIN funkciót, és rendelkeznie kell WPS konfigurációs segédprogrammal.

**Figyelem:** Alapértelmezésben a kábelmodem WEP biztonsági mód szerint került beállításra. Ez nem kompatibilis a WPS funkcióval. Amennyiben a kábelmodemen a WEP titkosítás még aktív a WPS kliens hozzáadása esetén, a kábelmodem módosítja a vezeték nélküli biztonsági módszert WPA-PSK (TKIP)

+ WPA2-PSK (AES) beállításra a kliens hozzáadásakor.

### A WPS nyomógombos kapcsolat (PBC) használata WPS kliens hozzáadásához

1. Lépjen be a kábelmodem felhasználói felületére a 7. oldalon a "Belépés a kábelmodembe" pontban leírtaknak megfelelően.

2. A képernyő felső részén található menüsorban kattintson a **Wireless** (Vezeték nélküli) menü-

| Your AP  | is now waiting for the STA to connect. |
|----------|----------------------------------------|
| Abort    | Push                                   |
| WPS Star | tus:In Progress                        |

DOCSIS 3.0 Kábelmodem D-Link 11

WPS Add Client

pontra, majd válassza a **Primary Network** (Elsődleges hálózat) menüpontot baloldalon. A **WPS Add Client** menüpontban kattintson az Add (Hozzáadás) gombra, majd nyomja meg a **Push** gombot.

3. Nyomja meg a kábelmodem felső részén található WPS nyomógombot vagy kattintson a képernyőn megjelenő gombra. A képernyőn megjelenik a kábelmodem 2 percen keresztül tartó kapcsolódási folyamata a kliensekkel.

Figyelem: Miközben a kábelmodem megpróbál kapcsolatot létesíteni , bármikor megszakíthatja a folyamatot az **Abort** (Megszakítás) gombra kattintva.

4. A vezeték nélküli kliensként csatlakoztatni kívánt számítógép vezeték nélküli adapterén nyomja meg a WPS gombot. Ha nincs a készüléken WPS gomb, futtassa a vezeték nélküli adapter WPS konfigurációs segédprogramját, és kövesse annak utasításait. Ha megjelent a képernyőn a WPS gomb, kattintson rá.

5. Ezt követően ellenőrizze a kábelmodem felhasználói felületén, sikerült-e a kapcsolat létrehozása:

 - Success (Sikeres): A kapcsolat létrejött. A kábelmodem létrehozott egy SSID azonosítót, érvénybe léptette a WPA/WPA2 vezeték nélküli biztonsági beállításokat (ezen belül létrehozott egy PSK biztonsági jelszót) a kábelmodemen, és elküldte a konfigurációt a vezeték nélküli kliensnek.

- Failure (Sikertelen): Nem jött létre kapcsolat, és nem hozott létre a kábelmodem SSID azonosítót vagy biztonsági beállításokat.

Jegyezze fel vezeték nélküli hálózata új SSID azonosítóját és a WPA/WPA2 jelszót. Ezeket a beállításokat később is megtekintheti a Wireless Settings (Vezeték nélküli beállítások) menüpont alatt. További információkért olvassa el "A vezeték nélküli beállítások és biztonság manuális konfigurálása" pontot.

A beállítást követően bármely, a kábelmodemhez csatlakoztatott számítógépről elérheti az Internetet. Az Internet elérését követően a kábelmodem Internet LED kijelzőjének villogása jelzi a folyamatos kommunikációt az Internet szolgáltatóval.

### A WPS PIN belépés használata WPS kliens hozzáadásához

1. Lépjen be a kábelmodem felhasználói felületére a 7. oldalon a "Belépés a kábelmodembe" pontban leírtaknak megfelelően.

2. A képernyő felső részén található menüsorban kattintson a Wireless (Vezeték nélküli) menüpontra, majd válassza a Primary Network (Elsődleges hálózat)

menüpontot baloldalon. A WPS Add Client menüpontban válassza a PIN opciót. 3. Lépjen be a vezeték nélkül csatlakoztatni kívánt számítógép WPS segédprogramjába. Kövesse a segédprogram utasításait, és hozza létre a csatlakozáshoz szükséges PIN kódot. Jegyezze fel azt.

۲

( )

4. Írja be a kliens PIN kódját a kábelmodem WPS Add Client (WPS kliens hozzáadása) menüpontjában a PIN mezőbe, majd kattintson az Add (Hozzáadás) gombra.

- A képernyőn megjelenik a kábelmodem 4 perces kapcsolatlétesítési folyamata a kliensekkel.

- Miközben a kábelmodem megpróbál kapcsolatot létesíteni, bármikor megszakíthatja a folyamatot a Cancel (Megszakítás) gombra kattintva.

5. Ezt követően ellenőrizze a kábelmodem felhasználói felületén, sikerült-e a kapcsolat létrehozása:

 Success (Sikeres): A kapcsolat létrejött. A kábelmodem létrehozott egy SSID azonosítót, érvénybe léptette a WPA/WPA2 vezeték nélküli biztonsági beállításokat (ezen belül létrehozott egy PSK biztonsági jelszót) a kábelmodemen, és elküldte a konfigurációt a vezeték nélküli kliensnek.

- Failure (Sikertelen): Nem jött létre kapcsolat, és nem hozott létre a kábelmodem SSID azonosítót vagy biztonsági beállításokat.

( )

Jegyezze fel vezeték nélküli hálózata új SSID azonosítóját és a WPA/WPA2 jelszót. Ezeket a beállításokat később is megtekintheti a Wireless Settings (Vezeték nélküli beállítások) menüpont alatt. További információkért olvassa el "A vezeték nélküli beállítások és biztonság manuális konfigurálása" pontot. A beállítást követően bármely, a kábelmodemhez csatlakoztatott számítógépről elérheti az Internetet. Az Internet elérését követően a kábelmodem Internet LED kijelzőjének villogása jelzi a folyamatos kommunikációt az Internet szolgáltatóval.

### További vezeték nélküli kliens eszközök csatlakoztatása

További WPS klienseket is hozzáadhat vezeték nélküli hálózatához vagy létrehozhatja WPS-képes és nem WPS-képes eszközökből álló hálózatát.

### Kizárólag WPS kliensek hozzáadása

Egy WPS-képes vezeték nélküli kliens hozzáadásához kövesse a 11. oldalon "A WPS nyomógombos kapcsolat (PBC) használata WPS kliens hozzáadásához"

12 **D-Link** DOCSIS 3.0 Kábelmodem

című pontot vagy a 12. oldalon "A WPS PIN belépés használata WPS kliens hozzáadásához" pontot.

### WPS és WPS nélküli kliensek hozzáadása

WPS nélküli kliensek hozzáadása esetén nem használhatja a WPS beállítási eljárásokat azok vezeték nélküli hálózathoz történő hozzáadásához. Először manuálisan kell megadnia ezek biztonsági beállításait a 9. oldalon, "A vezeték nélküli beállítások és biztonság manuális konfigurálása" pontban leírtaknak megfelelően, majd ezt követően adhatja hozzá WPS klienseit.

 Állítsa vissza a kábelmodem gyári alapbeállításait (nyomja meg, és 5 másodpercig tartsa benyomva a kábelmodem hátlapján található reset gombot). Amint a gyári beállítások visszaállításra kerültek, minden vezeték nélküli kliens leválasztásra került a kábelmodemről.

2. Állítsa be a hálózat nevét (SSID), válassza ki a WPS/PSK (TKIP) + WPA2/PSK (AES) opciót a Wireless Settings ablakban (lásd "A vezeték nélküli beállítások és biztonság manuális konfigurálása" pontot a 9. oldalon), majd kattintson az Apply (Alkalmaz) gombra. A WPA/PSK + WPA2/PSK ablakban adjon meg a passphrase-t a vezeték nélküli hálózat számára, majd kattintson az Apply (Alkalmaz) gombra. Jegyezze fel a jelszót.

۲

 A csatlakoztatni kívánt WPS nélküli eszközökön nyissa meg a hálózati segédprogramot, és kövesse azok utasításait a 2. lépésben megadott biztonsági beállítások megadásához (SSID, WPA-PSK + WPA2/PSK biztonsági módszer, jelszó).

 A csatlakoztatni kívánt WPS klienseken kövesse a 11. oldalon "A WPS nyomógombos kapcsolat (PBC) használata WPS kliens hozzáadásához" című pontot vagy a 12. oldalon "A WPS PIN belépés használata WPS kliens hozzáadásához" pontot.

### Vezeték nélküli vendég hálózat kialakítása

# Egy vezeték nélküli vendég hálózat kialakításához kövesse az alábbi lépéseket:

1. Lépjen be a kábelmodem felhasználói felületére a 7. oldalon a "Belépés a kábelmodembe" pontban leírtaknak megfelelően.

 A képernyő felső részén található menüsorban kattintson a Wireless (Vezeték nélküli) menüpontra, majd válassza a Guest Network (Vendég hálózat) menüpontot a baloldalon.

| Wireless                   |                          |                      |                 |                      |
|----------------------------|--------------------------|----------------------|-----------------|----------------------|
| wireless                   |                          |                      |                 |                      |
| 802.11 Guest Netwo         | rk                       |                      |                 |                      |
| This page allows configu   | ration of a guest networ | k.                   |                 |                      |
|                            | Guest Network DCM-704    | GUEST_0_0 (CA:D3:A3: | 9B:34:4F) 👻     |                      |
| Gues                       | t WiFi Security Settings |                      | Guest           | LAN Settings         |
| Guest Network              | k Disabled -             |                      | Network         | k LAN 👻              |
| Guest Network Name (SSID   | ) DCM-704_GUEST_0_0      |                      | IP Addres       | s 192.168.1.1        |
| Closed Network             | k Disabled -             |                      | Subnet Masl     | k 255.255.255.0      |
| AP Isolate                 | e Disabled -             |                      | Lease Pool Star | t 192.168.1.10       |
| WPA                        | A Disabled -             |                      | Lease Pool End  | 192.168.1.99         |
| WPA-PSk                    | C Disabled               |                      | Lease Tim       | e 86400              |
| WPA                        | 2 Disabled -             |                      | UPnP Enabl      | e Enabled +          |
| WPA2-PSF                   | C Disabled               |                      | Firewall Enabl  | e Disabled +         |
|                            |                          |                      | DHCPv6 Serve    | r Enabled -          |
| WPA/WPA2 Encryption        | n Disabled -             |                      |                 | Apply                |
| WPA Pre-Shared Key         | y loooo                  | Show Key             | Restore Gu      | est Network Defaults |
| RADIUS Serve               | r 0.0.0.0                |                      |                 |                      |
| RADIUS Por                 | t 1812                   |                      |                 |                      |
| RADIUS Key                 | y                        |                      |                 |                      |
| Group Key Rotation Interva | 1 0                      |                      |                 |                      |
| WPA/WPA2 Re-auth Interva   | 1 3600                   |                      |                 |                      |
| WEP Encryption             | n Disabled 🔹             |                      |                 |                      |
| Shared Key Authentication  | n Optional -             |                      |                 |                      |
| 802.1x Authentication      | n Disabled -             |                      |                 |                      |
| Network Key                | 1                        |                      |                 |                      |
| Network Key                | 2                        |                      |                 |                      |
| Network Key                | 3                        |                      |                 |                      |
| Network Key                | 4                        | -                    |                 |                      |
| Current Network Key        | y 1 -                    |                      |                 |                      |
| PassPhrase                 | e                        |                      |                 |                      |
|                            | Generate WEP Keys        |                      |                 |                      |
|                            | Apply                    |                      |                 |                      |

3. A Guest Network (Vendég hálózat) mellett válassza az Enabled (Bekapcsolva) opciót.

4. Töltse ki a Guest Network Name (SSID) mezőt (adja meg a vendég hálózat azonosítóját). Egy legfeljebb 32 alfanumerikus karakterből álló sorozatot adhat meg. A vendég hálózat eléréséhez ugyanezt a nevet kell valamennyi vendég számítógépen megadni. Ügyeljen a kis- és nagybetűk használatára. A Guest-Network nem egyezik meg a Guestnetwork azonosítóval.

5. A képernyő alsó részén kattintson az Apply (Alkalmaz) gombra a választott vendég hálózat létrehozásához és aktiválásához.

6. Állítsa be a vendég hálózatot.

۲

۲

( )

Ez a folyamat nagyban hasonlít a kábelmodem vezeték nélküli biztonsági beállításaihoz. További információkért olvassa el a "WEP (Wired Equivalent Privacy) vezeték nélküli biztonsági opció beállítása" pontot a 10. oldalon és a "WPA vagy WPA2 vezeték nélküli biztonsági opció beállítása" pontot a 10. oldalon.

Figyelem: Ha a kábelmodem nem talál a 2 perces időkeretben egyetlen WPS-képes eszközt sem, az SSID nem módosul, és nem kerül beállításra semmilven biztonsági mód a kábelmodemen.

### A hálózat menedzsmentje

Ebben a fejezetben bemutatjuk, hogyan végezhet el egyes menedzsment feladatokat a kábel-

modemen. Ezek a feladatok a kábelmodem felhasználói felületén a Status (Állapot) menüpont alatt találhatók.

#### Ez a fejezet a következőket tartalmazza:

۲

A Kábelmodem állapotának megtekintése a 14. oldalon

- A kapcsolódás állapotának megtekintése a 15. oldalon
- A biztonsági jelszavak módosítása a 15. oldalon
- A Ping diagnosztikai segédprogram futtatása a 16. oldalon

Lépjen be a kábelmodem felhasználói felületére az alapbeállított

http://192.168.0.1 címen vagy egy a konfiguráció során megadott másik elérhetőségen. Írja be az admin felhasználónevet és a password jelszót (illetve ha ezt módosította, akkor az Ön által megadott jelszót).

### A Kábelmodem állapotának megtekintése

A szoftver Status oldalán áttekintheti a kábelmodem hardveres és szoftveres információit és megnézheti a legfontosabb állapot információit. A képernyő felső részén kattintson a Status menüpontra, majd válassza a Software menüpontot a baloldalon.

14 D-Link DOCSIS 3.0 Kábelmodem

A Software Status ablakban megielenő információk kifeitését alábbi táblázatban olvashatja.

| Status              | Basic | Advanced                                                       |                              | Firewall                | VPN                 |
|---------------------|-------|----------------------------------------------------------------|------------------------------|-------------------------|---------------------|
| D-Link              | 3     | Status<br>Software                                             |                              |                         |                     |
| Software Connection | In    | This page displays info<br>formation                           | rmatio                       | n on the curren         | nt system software. |
| Security            | H     | ardware Version<br>oftware Version                             | Jinpila                      | V1.0<br>1.0.3.1         |                     |
| Diagnostics         | Ci    | able Modem MAC Addre<br>able Modem Serial Num<br>M certificate | ber                          | QBVP1D2000<br>Installed | 0017                |
|                     | SI    | tatus<br>ystem Up Time<br>etwork Access                        | 0 days 00h:36m:21s<br>Denied |                         |                     |
|                     | C     | able Modem IP Address                                          |                              | ,                       |                     |

( )

| Mező       |                                        | Leírás                                                                                                    |
|------------|----------------------------------------|----------------------------------------------------------------------------------------------------|
|            | Standard<br>Specification<br>Compliant | A szabvány, amellyel a kábelmodem<br>kábel interfésze kompatibilis.                                                 |
|            | Hardware<br>Version                    | A kábelmodem hardver verziója.                                                                                      |
| Információ | Software<br>Version                    | A kábelmodem szoftver verziója.                                                                                     |
|            | Cable Modem<br>MAC Address             | A kábelmodem MAC címe. Az Internet szolgáltató kérheti<br>ennek a MAC címnek a regisztrációját                      |
|            | Cable Modem<br>Serial Number           | A kábelmodem hardverének gyári száma                                                                                |
|            | CM Certificate                         | Ha a kábelmodem tanúsítványa telepítve van, a szolgáltató<br>biztonságosan frissítheti adatait a kábelen keresztül. |
| Status     | System<br>Up Time                      | A kábelmodem Internet szolgáltatónál történt regisztrációja<br>óta eltelt időt mutatja.                             |
|            | Network Access                         | Ez a mező Allowed-ra (Engedélyezett) változik, amint a<br>kábelszolgáltató regisztrálta a készüléket.               |

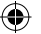

(

### A kapcsolódás állapotának megtekintése

۲

 $(\mathbf{0})$ 

A képernyő felső részén kattintson a Status menüpontra, majd válassza a Connection (Kapcsolat) menüpontot a baloldalon a Connection Status (Kapcsolat állapota) ablak megjelenítéséhez. Itt nyomon követheti a kábelmodem inicializációs folyamatát, és megvizsgálhatja a kábelmodem downstream és upstream kábel csatornáit. A kábelmodem inicializálását követően a pontos időt is leolvashatja.

#### A kábelmodem automatikusan meg végig az alábbi lépéseket az engedélyeztetési folyamatban:

- 1. Downstram csatornát kap, és rögzíti azt
- 2. Upstream paramétereket és tartományt kap.
- 3. Rögzíti az upstream csatornát.
- 4. IP címet kap DHCP-n keresztül.

| Status      | Basic                                                          | Advanced                                                                                                    | Firewall                                                                | VPN                                                             |                                                            | Wireless                                      | : MTA                              | Logo     |
|-------------|----------------------------------------------------------------|----------------------------------------------------------------------------------------------------|-------------------------------------------------------------------------|-----------------------------------------------------------------|------------------------------------------------------------|-----------------------------------------------|------------------------------------|----------|
| Link        | St                                                             | atus<br>nnection                                                                                                    |                                                                         |                                                                 |                                                            |                                               |                                    |          |
| Software    | This                                                           | page displays info                                                                                                    | rmation on the st                                                       | atus of the cabi                                                | e modem's                                                  | s HFC and                                     | I IP network conne                 | ctivity. |
|             |                                                                |                                                                                                    |                                                                         |                                                                 |                                                            |                                               |                                    |          |
| Connection  | Diagr                                                          | IOSTICS                                                                                                    | hr-1 (4.4.4                                                             | 000 000 11-                                                     | 1000 000                                                   | 000 11-10                                     |                                    |          |
|             | Proce                                                          | 255                                                                                                    | Value (114                                                              | ,000,000 H2 ~                                                   | 1002,000,                                                  | UUU HZ) A                                     | ction                              |          |
| Security    | Force                                                          | Downstream Frequencies                                                                                                    | iency                                                                   |                                                                 |                                                            |                                               | Apply Clear                        |          |
| Diagnostics | Start                                                          | up Procedure                                                                                                    |                                                                         |                                                                 |                                                            |                                               |                                    |          |
|             | Proce                                                          | dure                                                                                                    | Status                                                                  | Comment                                                         |                                                            |                                               |                                    |          |
|             | Acqui                                                          | re Downstream Cha                                                                                                    | nnel 404250000 H                                                        | z In Progress                                                   |                                                            |                                               |                                    |          |
|             | Conn                                                           | ectivity State                                                                                                    | In Progress                                                             | Not Synchroniz                                                  | ed                                                         |                                               |                                    |          |
|             | Boot                                                           | State                                                                                                    |                                                                         |                                                                 |                                                            |                                               |                                    |          |
|             | Confi                                                          | guration File                                                                                                    | In Progress                                                             |                                                                 |                                                            |                                               |                                    |          |
|             | Secur                                                          | rity                                                                                                    | Disabled                                                                | Disabled                                                        |                                                            |                                               |                                    |          |
|             |                                                                |                                                                                                    |                                                                         |                                                                 |                                                            |                                               |                                    |          |
|             | Down                                                           | stream Bonded C                                                                                                    | nannels                                                                 |                                                                 |                                                            |                                               |                                    |          |
|             | Chan                                                           | nel Lock Status Moo                                                                                                    | lulation Channel I                                                      | DFrequency                                                      | Power                                                      | SNR Co                                        | rrectables Uncorre                 | ectables |
|             | 1                                                              | unki                                                                                                    | iown                                                                    | 404250000 Hz                                                    | -16.5 dBm\                                                 | 0.0 dB 0                                      | 0                                  |          |
|             | 2                                                              | Unk                                                                                                    | nwon                                                                    | 0 Hz                                                            | 0.0 dBmV                                                   | 0.0 dB 0                                      | 0                                  |          |
|             | 3                                                              | Unk                                                                                                    | Iown                                                                    | 0 Hz                                                            | 0.0 dBmV                                                   | 0.0 dB 0                                      | 0                                  |          |
|             | 4                                                              | Unk                                                                                                    | IOWN                                                                    | 0 Hz                                                            | 0.0 dBmV                                                   | 0.0 dB 0                                      | 0                                  |          |
|             | 5                                                              | Unk                                                                                                    | lown                                                                    | 0 Hz                                                            | 0.0 dBmV                                                   | 0.0 dB 0                                      | 0                                  |          |
|             | 6                                                              | Unk                                                                                                    | IOWN                                                                    | 0 Hz                                                            | 0.0 dBmV                                                   | 0.0 dB 0                                      | 0                                  |          |
|             | 7                                                              | Unk                                                                                                    | nown                                                                    | 0 Hz                                                            | 0.0 dBmV                                                   | 0.0 dB 0                                      | 0                                  |          |
|             | 8                                                              | Unk                                                                                                    | IOWN                                                                    | 0 Hz                                                            | 0.0 dBmV                                                   | 0.0 dB 0                                      | 0                                  |          |
|             | Total<br>0<br>Upsti<br>Chani<br>1<br>2<br>3<br>4<br>4<br>CM II | Correctables Total (<br>0<br>ream Bonded Chai<br>hellLock Status US (<br>Unk<br>Unk<br>Unk<br>P Address Duration<br>D: - H: - | Incorrectables Inclis Channel Type Cha Iown Iown Iown I Expire: M: - S: | nnel ID Symbol<br>O Ksym/<br>O Ksym/<br>O Ksym/<br>O Ksym/<br>S | Rate Frequ<br>sec 0 Hz<br>sec 0 Hz<br>sec 0 Hz<br>sec 0 Hz | uency Pow<br>0.0 d<br>0.0 d<br>0.0 d<br>0.0 d | er<br>IBmV<br>IBmV<br>IBmV<br>IBmV |          |

### A biztonsági jelszavak módosítása

Biztonsági megfontolásból a kábelmodem saját felhasználónévvel és jelszóval rendelkezik. Szintén a biztonságos üzemeltetést szolgálja, hogy egy meghatározott inaktivitási idő után az adminisztrátori belépés automatikusan megszakad. Az alábbi eljárással a kábelmodem jelszava módosítható.

**Figyelem:** A kábelmodem felhasználói felületére történő belépéshez szükséges felhasználónév és jelszó nem egyezik meg az Internet kapcsolat létesítéséhez szükséges felhasználónévvel és jelszóval.

Kifejezetten ajánlott az alapbeállított jelszó módosítása. Jelszóválasztásnál kerülje a különböző nyelveken értelmes szavak használatát, használjon a jelszóban kis- és nagybetűs karaktereket, számokat és írásjeleket. Jelszava legfeljebb 30 karakter hosszúságú lehet.

| Status      | Basic | Advanced                        | Firewall           | VPN                  | Wireless                | MTA               | Logout                 |
|-------------|-------|---------------------------------|--------------------|----------------------|-------------------------|-------------------|------------------------|
| D-Link      |       | Status<br>Security              |                    |                      |                         |                   |                        |
| Software    |       | This page allows configu        | ration of administ | ration access privil | eges and the ability to | restore factory d | efaults to the system. |
| Connection  |       | Password Change User ID         |                    |                      |                         |                   |                        |
| Re constan  |       | New Password                    |                    |                      |                         |                   |                        |
| security    |       | Re-Enter New Password           |                    |                      |                         |                   |                        |
| Diagnostics |       | Current User ID Password        |                    |                      |                         |                   |                        |
|             |       | Restore Factory Defaults  Apply | Yes 🖲 No           |                      |                         |                   |                        |

#### A felhasználónév és a jelszó módosításához kövesse az alábbi lépéseket:

1. Lépjen be a kábelmodem felhasználói felületére a http://192.168.0.1 címen vagy a korábbi konfiguráció során Ön által beállított címen.

A kábelmodem egy felhasználónévvel és egy alapértelmezett jelszóval rendelkezik:

A kábelmodem tartalomszűrés és MAC szűrés kivételével valamennyi funkciójának eléréséhez lépjen be az admin felhasználónévvel és az alapértelmezett password jelszóval.

2. A képernyő felső részén válassza a Status menüpontot, majd kattintson a Security (Biztonság) menüpontra a baloldalon.

**( ( ( )** 

3. Az aktuális felhasználóhoz tartozó jelszó módosításához először írja be a régi jelszót, majd adja meg kétszer az új jelszót.

4. Kattintson az Apply (Alkalmaz) gombra a módosítások mentéséhez.

**Figyelem:** A jelszó módosítását követően újra be kell jelentkeznie a konfiguráció folytatásához. Ha korábban mentette a kábelmodem beállításait, készítsen új biztonsági mentést, hogy az elmentett fájl már az új jelszót tartalmazza.

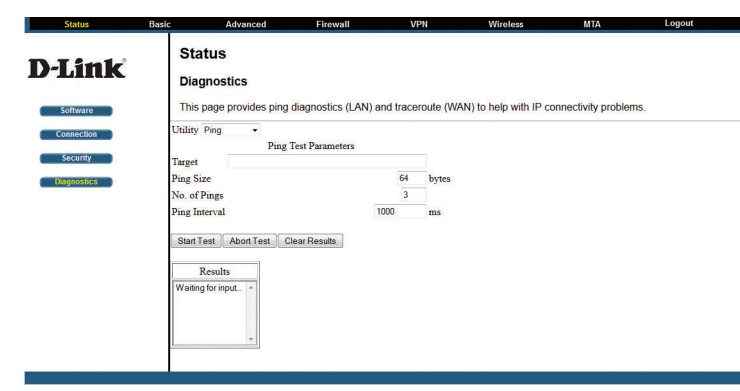

### A Ping diagnosztikai segédprogram futtatása

A Diagnosztika oldalon tesztelheti egy PC csatlakozását a ping paranccsal.

#### A ping teszt indításához kövesse az alábbi lépéseket:

1. Lépjen be a kábelmodem felhasználói felületére a 7. oldalon a "Belépés a kábelmodembe" pontban leírtaknak megfelelően.

 A képernyő felső részén található menüsorban kattintson a Status menüpontra, majd kattintson a Diagnostics (Diagnosztika) menüpontra a baloldalon.

3. A Ping Teszt Paraméterek között adja meg az alábbi adatokat:

- Target (Cél cím): Adja meg annak a számítógépnek az IP címét, amelyet pingelni szeretne.

- Ping Size (Ping méret): Adja meg a ping csomag méretét.

- No. of Pings (Pingek száma): Adja meg, hányszor szeretné pingelni a számítógépet. - Ping Interval (Pingek közti időtartam): Adja meg, mennyi időt szeretne várni két ping között.

۲

⊕

4. Kattintson a Start Test (Teszt indítása) gombra. A tesztet bármikor megszakíthatja az Abort Test (Teszt megszakítása) gombra kattintva.

5. A teszt lefutása után a teszteredményeket kitörölheti a Clear Results (Eredmények törlése) gombra kattintva.

### A hálózat testre szabása

Ebben a fejezetben bemutatjuk, hogyan szabhatja testre hálózatát a kábelmodem haladó beállításainak használatával. A kábelmodem felhasználói felületén ezek a funkciók az Advanced (Haladó) menüpont alatt kerültek összegyűjtésre.

Figyelem: Ha menti vagy visszaállítja a konfigurációs beállításokat, ne szakítsa meg a folyamatot online csatlakozással, a kábelmodem kikapcsolásával vagy a számítógép kikapcsolásával.

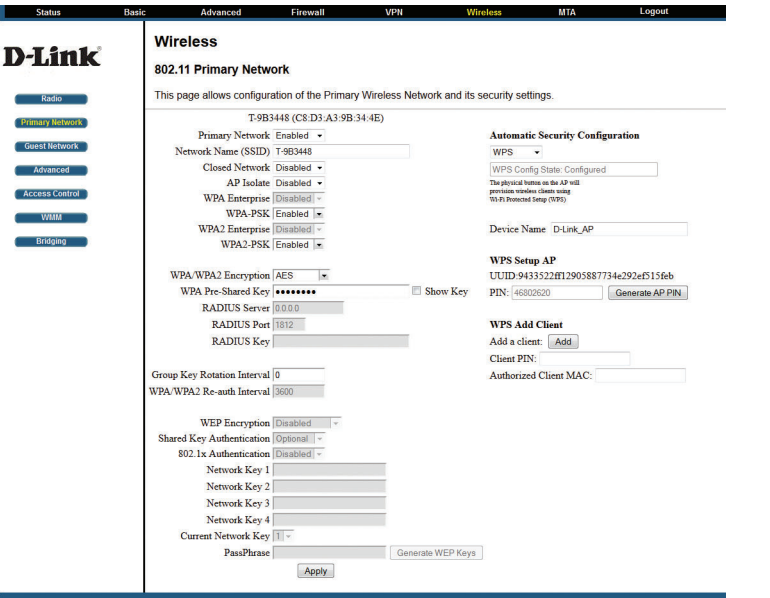

 $( \bullet )$ 

16 **D-Link** DOCSIS 3.0 Kábelmodem

#### Ebben a fejezetben a következő beállításokat ismerheti meg:

- Vezeték nélküli beállítások a 17. oldalon
- A hozzáférés szabályozás bekapcsolása a vezeték nélküli hálózat elérésének MAC címhez kötésére a 17. oldalon
- A hozzáférés korlátozása MAC cím alapján a 18. oldalon
- Port továbbítás beállítása a 18. oldalon
- Port triggering beállítása a 19. oldalon

۲

- LAN IP beállítási lehetőségek a 20. oldalon
- A kábelmodem alkalmazása DHCP szerverként a 20. oldalon

### Vezeték nélküli beállítások

1. Lépjen be a kábelmodem felhasználói felületére a 7. oldalon a "Belépés a kábelmodembe" pontban leírtaknak megfelelően.

 A képernyő felső részén található menüsorban kattintson a Wireless (Vezeték nélküli) menüpontra, majd válassza a Primary Network (Elsődleges hálózat) menüpontot baloldalon.

Az itt található beállításokat a következő oldalon olvasható táblázatban foglaltuk össze. A hozzáférési listák összeállításáról további részleteket olvashat "A hozzáférés szabályozás bekapcsolása a vezeték nélküli hálózat elérésének MAC címhez kötésére" pontban a 17. oldalon.

3. Amennyiben bármit módosít ezen az oldalon, kattintson az Apply (Alkalmaz) gombra azok mentéséhez.

| Status                            | Basic Advance             | ed Firewall                 | VPN                   | Wireless                | MIA                  | Logout |
|-----------------------------------|---------------------------|-----------------------------|-----------------------|-------------------------|----------------------|--------|
| D-Link                            | Wireless<br>802.11 Access | s Control                   |                       |                         |                      |        |
| Radio                             | This page allows          | configuration of the /      | Access Control to the | AP as well as status of | on the connected cli | ents.  |
| Primary Network                   | Wireless Interface T      | -9B3448 (C8:D3:A3:9B:34     | :4E) 👻                |                         |                      |        |
| Guest Network                     | MAC Restrict Mode         | Disabled -                  |                       |                         |                      |        |
| Advanced<br>Access Control<br>WMM | MAC Addresses             |                             |                       |                         |                      |        |
| Bridging                          |                           |                             |                       |                         |                      |        |
|                                   | Connected Clients         | Apply<br>MAC Address Age(s) | RSSI(dBm) IP Addr     | Host Name Mode Spe      | ed (kbps)            |        |
|                                   | 15                        | o whereas chemis are c      | ounected.             |                         |                      |        |

### A hozzáférés szabályozás bekapcsolása a vezeték nélküli hálózat elérésének MAC címhez kötésére

Hozzáférés szabályozás beállítása esetén a hozzáférési pont bekapcsolását követően csak azoknak a klienseknek a csatlakozását fogadja el a kábelmodem, amelyek szerepelnek a hozzáférésre jogosult eszközök listáján. Ez tovább fokozza a vezeték nélküli hálózat biztonságosságát. Alapértelmezésben minden – megfelelő SSID és WEP/WPA beállításokkal

rendelkező – vezeték nélküli PC csatlakozhat a vezeték nélküli hálózathoz. A fokozottabb biztonság érdekében korlátozható a vezeték nélküli hálózat elérése meghatározott PC számára azok MAC címe alapján.

Meghatározható, hogy csak a megbízható, ellenőrzésünk alatt álló PC csatlakozhassanak a kábelmodemhez. A MAC cím szűrés megakadályozza a hálózat nemkívánatos használatát, miközben a hálózat ugyanúgy látható marad a kívülállók számára is. A hozzáférés MAC cím alapú korlátozásának beállításához kövesse az alábbi

#### lépéseket:

⊕

æ

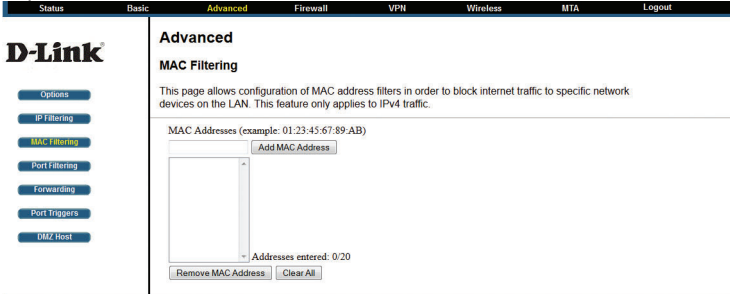

1. Lépjen be a kábelmodem felhasználói felületére a 7. oldalon a "Belépés a kábelmodembe" pontban leírtaknak megfelelően.

2. A képernyő felső részén található menüsorban kattintson a Wireless (Vezeték nélküli) menüpontra, majd válassza az Access Control (Hozzáférés szabályozás) menüpontot a baloldalon.

3. Állítsa be a hozzáférési listát az Ön hálózatának igényei alapján. Az alábbi módszerek bármelyikével hozzáadhat eszközöket a hozzáférési listához:
- Ha a hozzáadni kívánt számítógép már szerepel a csatlakoztatott vezeték

nélküli eszközök (Connected Wireless Devices) táblában, kattintson az adott számítógép melletti választógombra a MAC cím másolásához, majd kattintson az Add (Hozzáadás) gombra.

 - Írja be a hozzáadni kívánt eszköz MAC címét a hozzáférési lista Add Access
 Filter (Hozzáférési szűrő hozzáadása) mezőibe. A MAC cím rendszerint megtalálható a vezeték nélküli eszköz alján.

A mezők kitöltését követően kattintson az Add (Hozzáadás) gombra. Figyelem: Amennyiben vezeték nélküli számítógépről konfigurálja a kábelmodemet, ne felejtse el számítógépe MAC címét is a hozzáférési listához adni. Ellenkező esetben az Apply (Alkalmaz) gomb megnyomását követően megszakad a vezeték nélküli kapcsolat. Ezt követően csak vezetékes kapcsolaton illetve egy a hozzáférési listához adott másik vezeték nélkül csatlakozó számítógépen keresztül érhető el a kábelmodem.

4. Állítsa a MAC Restrict Mode (MAC korlátozás mód) funkciót Enabled (Bekapcsolva) állásra, majd kattintson az Apply (Alkalmaz) gombra a beállítások mentéséhez. Mostantól csak azok az eszközök csatlakozhatnak vezeték nélkül a kábelmodemhez, amelyek szerepelnek a hozzáférési listában.

### A hozzáférés korlátozása MAC cím alapján

Alapbeállításként a kábelmodem minden csatlakoztatott számítógép számára engedélyezi az Internet kapcsolatot. A MAC Filtering oldalon MAC címük alapján blokkolhatja egyes számítógépek Internet elérését akár meghatározott napokra és idősávokra is.

A MAC szűrés konfigurálásához kövesse az alábbi lépéseket:

1. A képernyő felső részén válassza az Advanced (Haladó) menüpontot, majd válassza a MAC Filtering (MAC szűrés) menüpontot a baloldalon.

2. Írja be a blokkolni kívánt eszköz vagy számítógép MAC címét, majd kattintson az Add MAC Address (MAC cím hozzáadása) gombra.

3. Ha törölni szeretne egy MAC címet a MAC szűrő táblázatból, válassza ki annak címét, majd kattintson a Remove MAC Address (MAC cím eltávolítása) gombra. Ha minden MAC címet szeretne törölni a MAC szűrő táblázatból, kattintson a Clear All (Minden törlése) gombra.

### Port továbbítás beállítása

 $\bigcirc$ 

(

Egy tűzfal két alapbeállított szabállyal rendelkezik: eggyel a bejövő forgalomra (WAN to LAN)é és eggyel a kimenő forgalomra. A port továbbítás a bejövő szabályt módosítja. Ezek a szabályok védik a hálózatot a kívülállók hozzáférésétől. Az alapértelmezett szabály a kívülről érkező hozzáférési kérések mindegyikének blokkolása kivéve a LAN oldalról indított kérésekre adott válaszokat. A port továbbítással előre meghatározott vagy szabványosított szabályokkal kivételeket adhat hozzá az alapértelmezett szabályhoz.

|     | Status                        | Basic | Advanced                                            | Firewall                                   | VPN                                       | Wireless                                   | MTA                                                      | Logout                     |
|-----|-------------------------------|-------|-----------------------------------------------------|--------------------------------------------|-------------------------------------------|--------------------------------------------|----------------------------------------------------------|----------------------------|
| D   | )-Link                        |       | Advanced<br>Forwarding                              |                                            |                                           |                                            |                                                          |                            |
|     | Options                       |       | This allows for incoming<br>so they can be accessib | requests on specif<br>le from the public i | ic port numbers to<br>nternet. A table of | reach web servers, I<br>commonly used port | TP servers, mail<br>numbers is also                      | servers, etc.<br>provided. |
| 1   | IP Filtering<br>MAC Filtering |       |                                                     |                                            |                                           |                                            | Application Port                                         | Ì                          |
|     | Port Filtering                |       | Create IPv4                                         |                                            |                                           |                                            | TFTP 69<br>SMTP 25<br>POP3 110<br>NNTP 119               |                            |
|     | Port Triggers                 |       | Local End Port II Port II                           | xternal<br>P Address Start Port En         | id Port Prot Descriptio                   | n Enabled Remove All                       | IRC 194<br>IRC 194<br>SNMP 161<br>Finger 79<br>Gopher 70 |                            |
| - H | DMZ Host                      |       |                                                     |                                            |                                           |                                            | Whois 43<br>rteinet 107<br>LDAP 389<br>UUCP 540          |                            |

 $( \bullet )$ 

Mivel a kábelmodem Network Address Translation-t (NAT) alkalmaz, hálózata az Internet felé mindössze egy IP címet jelenít meg, így a kívülállók közvetlenül nem érhetik el a helyi hálózathoz csatlakoztatott egyes számítógépeket. Mindazonáltal egy bejövő szabály meghatározásával létrehozhat egy helyi szervert (web szervert, játék szervert) vagy kívülről elérhetővé tehet egy számítógépet az Internet felé. A szabály megmondja a kábelmodemnek, hogy irányítsa a konkrét szolgáltatás bejövő forgalmát egy adott helyi szerver vagy számítógép felé annak portszáma alapján. Ezt nevezzük port továbbításnak.

**Figyelem:** Egyes Internet szolgáltatók nem engedélyezik szerverek (pl. web vagy FTP szerver) üzemeltetését az ügyfeleknél. Előfordulhat, hogy Internet szolgáltatója meghatározott időközönként ellenőrzi, nincsenek-e hálózatán ilyen szervert futtató ügyfelek. Amennyiben ilyet tárnak fel, felfüggeszthetik az ügyfél előfizetését. Kérjük, ellenőrizze az Internet szolgáltató vonatkozó Felhasználási Szabályzatát.

A port továbbítás és az egyes szolgáltatásokhoz tartozó bejövő forgalom konfigurálásához kövesse az alábbi lépéseket:

1. Lépjen be a kábelmodem felhasználói felületére a 7. oldalon a "Belépés a kábelmodembe" pontban leírtaknak megfelelően.

2. A képernyő felső részén található menüsorban kattintson a Wireless (Vezeték nélküli) menüpontra, majd válassza a Forwarding (Továbbítás) menüpontot a baloldalon.

3. Adja meg az alábbi információkat egy port továbbítási szabály létrehozásához:

- Local IP Address: Adja meg annak a számítógépnek vagy eszköznek az IP címét, amelyre a forgalmat továbbítani szeretné.

- Start Port: Adja meg a szolgáltatás első portját.

۲

- End Port: Adja meg a szolgáltatás utolsó portját.

- Protocol: Válassza ki a meghatározott portra továbbított forgalom típusát:

- TCP: Csak TCP forgalom továbbítása

- UDP: Csak UDP forgalom továbbítása

- Both: Mind a TCP, mind az UDP forgalom továbbítása

- Enabled: Jelölje ki ezt a dobozt a port blokkolási szabályhoz.

4. Kattintson az Apply (Alkalmaz) gombra a módosítások mentéséhez.

### Mielőtt beállítaná a port továbbítást

- Ha a helyi szerver PC IP címét DHCP-n keresztül kapta, az megváltozhat a PC újraindulása esetén. Ennek elkerülése érdekében osszon ki egy a DHCP tartományon kívüli, de azonos alhálózaton lévő statikus IP címet szervere számára. Alapértelmezésben a 192.168.0.2 és a 192.168.0.9 közötti címek erre a célra vannak fenntartva.

-A helyi PC-k továbbra is a belső IP-címen (192.168.0.xxx) érik el a szerver PC-t. Amennyiben a helyi PC-k a külső WAN IP-címen próbálnák elérni a szervert, az ilyen kérések elutasításra kerülnek.

Ne feledje, hogy a bejövő szolgáltatások engedélyezése biztonsági réseket nyit a tűzfalon. Csak a legszükségesebb portok megnyitását engedélyezze az Internet felé.

### Port triggering beállítása

A port triggering egy haladó funkció, mely lehetővé teszi olyan játék és más Internetes alkalmazások futtatását, melyeket egyébként blokkolna a tűzfal. A funkció használatához pontosan tudnia kell, hogy az adott alkalmazás mely portokat használja. **Figyelem:** A port továbbításról további részleteket olvashat a Port továbbítás beállítása pontban a 18. oldalon.

۲

( )

| Status                                                    | Basic | Advanced                                                                                                    | Firewall                                                                                | VPN                                                                                   | Wireless                                                                          | MTA            | Logout |
|-----------------------------------------------------------|-------|----------------------------------------------------------------------------------------------------|-----------------------------------------------------------------------------------------|---------------------------------------------------------------------------------------|-----------------------------------------------------------------------------------|----------------|--------|
| D-Link                                                    |       | Advanced<br>Port Triggers                                                                                       |                                                                                         |                                                                                       |                                                                                   |                |        |
| Options<br>IP Filtering<br>MAC Filtering                  |       | This page allows configu<br>This allows for special ap<br>bi-directional traffic to fu<br>and some messenging p | vation of dynamic t<br>pplications that requinction properly. App<br>program features m | riggers to specific<br>uire specific port r<br>plications such as<br>ay require these | devices on the LAN.<br>numbers with<br>video conferencing, v<br>special settings. | voice, gaming, |        |
| Port Filtering<br>Forwarding<br>Port Triggers<br>DMZ Host |       | Create<br>Trigger Target<br>Start Port End Port Start Port Er                                                   | id Port Prot Description                                                                | Enabled Remove                                                                        | AI                                                                                |                |        |

#### Konfigurálását követően a port triggering a következő módon működik:

1. A PC létrehoz egy kimenő kapcsolatot a Port Triggering táblában meghatározott számú porton keresztül.

2. A kábelmodem rögzíti ezt a kapcsolatot, megnyitja a Port Triggering listán ehhez a bejegyzéshez tartozó bejövő portot vagy portokat, és összeköti azokat a PC-vel.

3. A távoli rendszer fogadja a PC kérését, és válaszol egy másik port számon.
4. A kábelmodem összekapcsolja a választ a korábbi kéréssel, és továbbítja a választ a PC-re. (Port triggering nélkül ez a válasz egy új kapcsolódási kérésként jelenne meg, és nem egy válaszként, így a port továbbításra vonatkozó szabályok lennének érvényesek rá.)

Figyelem: Egyszerre csak egy PC használhatja a port triggering alkalmazást. Amint egy PC befejezte a port triggering alkalmazás használatát, egy rövid szünet következik, mielőtt egy másik PC alkalmazhatná azt.

A port triggering alkalmazás konfigurálásához kövesse az alábbi lépéseket: 1. Lépjen be a kábelmodem felhasználói felületére a 7. oldalon a "Belépés a kábelmodembe" pontban leírtaknak megfelelően.

2. A képernyő felső részén található menüsorban kattintson az Advanced (Haladó) menüpontra, majd válassza a Port Triggers menüpontot a baloldalon.

3. Adja meg az alábbi adatokat egy port trigger létrehozásához:

 Trigger range: A trigger tartomány meghatározza azokat a kimenő portokat, amelyeket figyel a kábelmodem, hogy az ezekre adott válaszokat a bejövő portokról a megfelelő helyre továbbítsa. ( )

- Start port: Adja meg a figyelendő tartomány első portját.
- End port: Adja meg a figyelendő tartomány utolsó portját.

- Target range: A céltartomány meghatározza azokat a bejövő portokat, amelyek megnyitásra kerülnek trigger esetén.

- Start port: Adja meg a továbbítás kezdő portját.
- End port: Adja meg a továbbítás záró portját.
- Protocol: Válassza ki a trigger esetén továbbítandó forgalom típusát.
- TCP: Csak TCP forgalom továbbítása

۲

- UDP: Csak UDP forgalom továbbítása
- Both: Mind a TCP, mind az UDP forgalom továbbítása
- Enabled: Jelölje ki ezt a dobozt a port trigger aktiválásához.
- 4. Kattintson az Apply (Alkalmaz) gombra a módosítások mentéséhez.

### LAN IP beállítási lehetőségek

A LAN IP oldalon olyan LAN IP szolgáltatásokat állíthat be, mint például a kábelmodem IP címe vagy a DHCP. A TCP/IP és DHCP alapértékei rendszerint megfelelőek.

A LAN IP beállítások módosításához kövesse az alábbi lépéseket:

1. Lépjen be a kábelmodem felhasználói felületére a 7. oldalon a "Belépés a kábelmodembe" pontban leírtaknak megfelelően.

2. A képernyő felső részén található menüsorban kattintson a Basic (Alapvető)

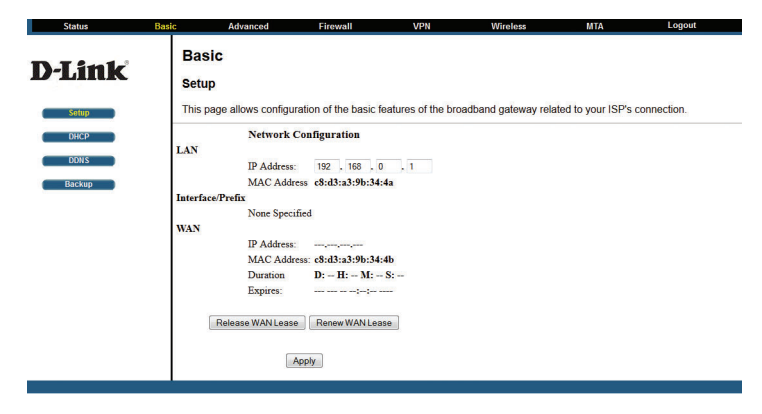

menüpontra, majd kattintson a Setup (Beállítások) menüpontra a baloldalon. 3. Adja meg a kábelmodemhez rendelni kívánt LAN IP címet. Az alapbeállított cím a 192.168.0.1. Kattintson az Apply (Alkalmaz) gombra a módosítások mentéséhez.

### A kábelmodem alkalmazása DHCP szerverként

Alapbeállításként a kábelmodem DHCP szerverként működik, IP, DNS szerver és alap kábelmodem címeket oszt ki a kábelmodem mögötti helyi hálózathoz kapcsolódó számítógépek számára. A kábelmodem alapbeállítottként kiosztott IP címe a kábelmodem LAN címe. A kábelmodem az ebben a menüpontban megadott IP cím tartományba tartozó címeket oszt ki a csatlakoztatott számítógépek számára. Kiosztás előtt a tartomány minden címe ellenőrzésre kerül, így nem fordulhat elő IP cím ütközés a helyi hálózaton. A legtöbb alkalmazás számára a kábelmodem alapbeállított DHCP valamint TCP/IP beállításai megfelelőek.

Adja meg a kiosztható IP cím tartományt annak kezdő és záró IP címének megadásával. Ezeknek az IP címeknek azonos IP alhálózaton kell lenniük a kábelmodem LAN IP címével. Az alapbeállított címzés használata esetén a 192.168.0.2 és 192.168.0.254 közötti címeket határozhat meg, de érdemes a fix címet igénylő alkalmazások részére fenntartani néhány címet.

 $( \bullet )$ 

A router a következő paramétereket küldi el a DHCP kérést indító LAN eszközök számára:

- Egy a megadott tartományba eső IP címet
- Egy alhálózati maszkot (Subnet mask)

۲

⊕

- A kábelmodem IP címét (a router LAN IP címét)
- Az elsődleges DNS szerver címét (amennyiben adott meg elsődleges DNS címet a Basic Settings oldalon; minden más esetben a router LAN IP címe)
- Másodlagos DNS szerver címét (amennyiben adott meg másodlagos DNS címet a Basic Settings oldalon)

Amennyiben másik eszközt szeretne DHCP szerverként üzemeltetni hálózatán vagy manuálisan szeretné a számítógépek hálózati beállítását elvégezni, törölje a Use Router as DHCP Server (A router használata DHCP szerverként) box

20 D-Link DOCSIS 3.0 Kábelmodem

kijelölését. Minden más esetben hagyja bejelölve a menüpontot. Amennyiben ez a szolgáltatás nem aktív és nincs a hálózaton másik elérhető DHCP szerver, minden egyes számítógép IP címét manuálisan kell beállítania, hogy azok elérhessék a routert.

| Status | Basic Advanced        |              | Firewall         | VPN                  | Wireless                 | MTA    | Logout |
|--------|-----------------------|--------------|------------------|----------------------|--------------------------|--------|--------|
| D-Link | Basic<br>DHCP         |              |                  |                      |                          |        |        |
| Setup  | This page allows of   | onfiguration | on and status of | the optional interna | al DHCP server for the L | AN.    |        |
| DHCP   | DHCP Server @ Yes     | © No         |                  |                      |                          |        |        |
| DDNS   | Starting Local Addres | s 192.168.   | 0. 10            |                      |                          |        |        |
| Backup | Number of CPEs        | 245          |                  |                      |                          |        |        |
|        | Lease Time            | 3600         |                  |                      |                          |        |        |
|        | Apply                 |              |                  |                      |                          |        |        |
|        | DHCP Clients          |              |                  |                      |                          |        |        |
|        | MAC Address IP Add    | Iress        | Subnet Mask      | Duration             | Expires                  | Select |        |
|        | 000000dead07 192.1    | 58.000.010   | 255.255.255.000  | D:00 H:01 M:00 S:00  |                          | 0      |        |
|        | 3c970e467acc 192.1    | 68.000.100   | 255.255.255.000  | D: H: M: S:          | *** STATIC IP ADDRESS ** | 0      |        |
|        | Current System Tim    | e:           | Force            | Available            |                          |        |        |

1. A képernyő felső részén válassza a Basic (Alap) menüpontot, majd válassza a DHCP menüpontot a baloldalon.

2. Szerkessze a DHCP beállításokat az alábbiakban bemutatott módon:

۲

 DHCP Server (DHCP szerver): A kábelmodem alapbeállításként Dynamic Host Configuration Protocol (DHCP) szerverként működik, mely automatikusan biztosítja a kapcsolódó számítógépek számára a szükséges TCP/IP beállításokat. Az alapbeállításokat ebben a menüpontban tudja módosítani.

- Yes (Igen): Ezzel aktiválhatja a DHCP szervert a kábelmodemen, hogy az automatikusan

osszon ki IP címeket a helyi hálózatra csatlakozó számítógépeknek.

- No (Nem): Akkor válassza ezt a beállítást, ha manuálisan szeretne IP címeket kiosztani

vagy ha egy másik DHCP szervert üzemeltet hálózatán.

**Figyelem:** Ha kikapcsolja a DHCP szervert, a konfiguráció során használt PC számára manuálisan ki kell osztania egy új statikus IP címet, hogy újra csatlakozhasson a kábelmodemhez.

Kezdő IP cím: Töltse ki számítógépeknek és más IP alapú eszközök-

nek kiosztható IP címtartomány kezdő értékét. Az alapbeállított kezdőérték a 192.168.0.10.

- Lease Time: Állítsa be az IP cím kiosztás érvényességi idejét.
- 3. Kattintson az Apply (Alkalmaz) gombra a DHCP beállítások mentéséhez.

### Hibaelhárítás

Ebben a fejezetben segítséget adunk a DOCSIS 3.0 kábelmodem esetlegesen jelentkező hibáinak elhárításához. A leggyakrabban előforduló problémák és azok megoldásait olvashatja a következőkben.

- Megfelelően csatlakoztattam a kábelmodemet? Alapvető funkciók a 21. oldalon
- Nem érem el böngészőmből a kábelmodem kezelőfelületét. Csatlakozás a kábelmodem főmenüjéhez a 22. oldalon
- Beállítottam a kábelmodemet, de nem érem el az Internetet.
   Az Internet kapcsolattal kapcsolatos hibák elhárítása a 23. oldalon

### Alapvető funkciók

#### A kábelmodem bekapcsolását követően ellenőrizze az alábbiakat:

1. Világít-e a Power LED?

⊕

۲

2. A megfelelő számú Ethernet LED világít-e?

3. Harminc másodperc elteltével:

- a helyi port Link LED-jei minden olyan porton világítanak-e, amelyre Ethernet eszköz csatlakozik?

- az Internet Link port LED-je világít-e?

Ha a fentiek bármelyikében eltérést tapasztal, tekintse át a következő táblázatot.

۲

#### Hibaelhárítás a LED-ek vizsgálatával Az alábbi táblázat segítséget nyújt a LED jelzések jelentésének értelmezésében.

| LED jelenség                                                                  | Hibaelhárítási javaslatok                                                                                                    |
|-------------------------------------------------------------------------------|----------------------------------------------------------------------------------------------------|
| A kábelmodem                                                                  | Ellenőrizze, hogy a tápkábel megfelelően csatlakozik-e a kábelmodemhez, és az adapter be van-e dugva egy áram alatt lévő konnektorba.                                                                                 |
| bekapcsolását követően<br>egyetlen LED sem világít                            | Ellenőrizze, hogy a D-Link által biztosított 12V-os tápot használja-e a kábelmodem áramellátásának biztosításához.                                                                                                    |
|                                                                               | Ha a hiba továbbra is fennáll, a hardver hibás. Ebben az esetben kérjük, forduljon technikai támogatásunkhoz.                                                                                                    |
| Minden LED<br>egyfolytában világít                                            | Törölje a kábelmodem beállításait a reset gomb benyomásával. Ez a művelet újra az alapértelmezett<br>192.168.0.1 címet állítja be. FIGYELEM: a reset gomb benyomását követően minden korábbi beállítás törlésre kerül |
|                                                                               | Ha a hiba továbbra is fennáll, a hardver hibás. Ebben az esetben kérjük, forduljon technikai támogatásunkhoz.                                                                                                    |
| A LAN Link LED nem<br>világít, de az Ethernet<br>portra eszköz<br>csatlakozik | Ellenőrizze, hogy az Ethernet kábelek mindkét végükön megfelelően csatlakoznak-e.                                                                                                    |
|                                                                               | Ellenőrizze, hogy a csatlakoztatott eszközök be vannak-e kapcsolva.                                                                                                    |
|                                                                               | Ellenőrizze, hogy megfelelő kábeleket használ-e.                                                                                                    |
|                                                                               | Ellenőrizze a koaxális kábel megfelelően csatlakozik-e a kábelmodemhez.                                                                                                    |
|                                                                               | Ellenőrizze, hogy kábeles Internet szolgáltatója megfelelő jelszinttel szolgáltat-e. Szolgáltatója képes ellenőrizni a kábelmodem működéséhez szükséges jelszintet is                                                 |
|                                                                               | Távolítson el minden külső splittert és elosztót, ami a kábelre csatlakozik.                                                                                                    |

#### Csatlakozás a kábelmodem főmenüjéhez Amennyiben nem éri el számítógépéről a kábelmodem főmenüjét a helyi hálózaton keresztül, ellenőrizze az alábbiakat:

- Ellenőrizze az Ethernet kapcsolatot a számítógép és a kábelmodem között az előző pontban leírtaknak megfelelően.

- Ellenőrizze, hogy számítógépe IP címe azonos alhálózaton található-e a kábelmodem IP címével. Amennyiben az ajánlott címzési módot alkalmazta, a PC címének a 192.168.0.10 – 192.168.0.254 tartományban kell lennie.

**Figyelem:** Amennyiben a számítógép IP címe 169.254.x.x: a Windows és MacOS operációs rendszerek újabb verziói kiosztanak egy IP címet, amennyiben a számítógép nem ér el DHCP szervert. Ezek az automatikusan generált címek a 169.254.x.x tartományban vannak. Amennyiben IP címe ebben a tartományban található, ellenőrizze a kapcsolatot a PC és a kábelmodem között, majd indítsa újra a PC-t.

- Ha kábelmodeme IP címét módosította, és nem tudja annak aktuális címét, állítsa vissza a gyári beállításokat a reset gomb megnyomásával. Ez a kábelmodem IP címét visszaállítja az alapértelmezett 192.168.0.1 értékre. ( )

- Ellenőrizze, hogy böngészője rendelkezik-e a megfelelő Java, JavaScript és ActiveX bővítményekkel. Ha Internet Explorert használ, kattintson a Frissítés gombra a Java applet betöltéséhez.

- Lépjen ki a böngészőből, és nyisson egy új ablakot.

- Ellenőrizze, hogy a megfelelő belépési adatokat használta-e. A gyári alapbeállított felhasználónév az admin, a gyári alapbeállított jelszó a password. Ügyeljen, hogy a caps lock ne legyen aktív a bejelentkezési adatok megadása közben.

Ha a kábelmodem nem menti el a webes kezelőfelületeken elvégzett módosításokat, ellenőrizze az alábbiakat:

- A konfigurációs beállítások megadásánál ne felejtse el megnyomni az Apply

22 D-Link DOCSIS 3.0 Kábelmodem

(Alkalmaz) gombot, mielőtt egy új menüpontba belép. Ellenkező esetben a módosítások elvesznek.

- Kattintson a Frissítés vagy Újratöltés gombokra böngészőjében. Elképzelhető, hogy a beállítások mentésre kerültek, csak a web böngésző a cache adatok miatt még nem azt jeleníti meg.

### Az Internet kapcsolattal kapcsolatos hibák elhárítása

Amennyiben kábelmodeme nem tud kapcsolódni az Internetre és a Cable Link LED világít, elképzelhető, hogy regisztrálnia kell kábelmodeme MAC címét kábelszolgáltatójánál.

Ezen felül elképzelhető, hogy számítógépén nem került konfigurálásra a kábelmodem, mint TCP/IP modem. Ha számítógépe DHCP szerveren keresztül a kábelmodemtől kapja IP címét, indítsa újra a PC-t, majd ellenőrizze a kábelmodem címét.

### A TCP/IP hálózat hibáinak elhárítása a Ping segédprogrammal

A legtöbb TCP/IP router rendelkezik ping programmal, mely egy visszhang kérő üzenetet küld ki meghatározott eszköz irányába meghatározott címre. Amennyiben az adott eszköz az adott címen elérhető, az válaszüzenetet küld. A számítógépek TCP/IP hálózati hibái elhárításának legegyszerűbb módja a ping program.

A PC és a kábelmodem közti LAN útvonal tesztelésének lépései Windows 95 vagy újabb operációs rendszer futtatása esetén:

1. A Windows Start menüből válassza a Futtatás menüpontot.

2. A megadott mezőbe írja be a ping szót, majd a vizsgálni kívánt IP címet – pl. ping 192.168.0.1

3. Kattintson az OK gombra.

۲

Egy a következőhöz hasonló üzenetet kell kapnia válaszként:

Pinging <IP cím>: bytes=32 time=NN ms TTL=xxx

Ha az útvonal nem működik, a következő üzenetet fogja látni: Request timed out

#### Ha az útvonal nem működik megfelelően, a következő hibák valamelyike merülhet fel: Hibás fizikai kapcsolat

- Ellenőrizze, hogy a LAN port LED világít-e.
- Ellenőrizze, hogy a megfelelő számú Link LED-ek világítanak-e a kábelmodemen.

#### Hibás hálózat beállítás

۲

- Ellenőrizze, hogy az Ethernet kártya driver szoftvere és TCP/IP szoftvere megfelelően telepítve és konfigurálva van-e számítógépén.
- Ellenőrizze, hogy a kábelmodem és a munkaállomás IP címe megfelelő-e és azonos alhálózaton vannak-e.

# A PC és egy távoli eszköz közti útvonal ellenőrzése

Miután ellenőrizte a LAN útvonal megfelelő működését, vizsgálja meg a PC és a távoli eszköz közti kapcsolatot is. A Windows Futtatás menüjébe írja be:

ping -n 10 <IP cím>

 $(\mathbf{0})$ 

ahol az <lP cím> a távoli eszköz – például az Internet szolgáltató DNS szervere – IP címe.

Ha az útvonal megfelelően működik, a válaszok az előző pontban leírtaknak megfelelően érkeznek. Ha nem érkezik válasz, kövesse az alábbi lépéseket:

- Ellenőrizze, hogy a PC-n a kábelmodem IP címe került-e alapértelmezett átjáróként beállításra. Ha a PC az IP adatokat DHCP szerveren keresztül kapta, az nem fog látszani a számítógép Hálózati és megosztási könyvtárában. Ellenőrizze, hogy kábelmodem IP címe szerepel-e az alapértelmezett átjáró címsorában.

- Ellenőrizze, hogy a PC hálózati címe (az IP cím netmask által meghatározott része) eltér-e a távoli eszköz hálózati címétől.

- Ellenőrizze, hogy a Cable Link LED világít-e.

- Ha Internet szolgáltatója hoszt nevet osztott ki számítógépének, adja meg azt a Basic Settings (Alapbeállítások) menü Account Name (Fióknév) mezőjében. **( ( ( )** 

# Melléklet A: Műszaki jellemzők

| Jellemző             |                                  | Leírás                                                                                                    |  |  |  |  |
|----------------------|----------------------------------|----------------------------------------------------------------------------------------------------|--|--|--|--|
| Hálo                 | ózati protokoll és megfelel      | és a szabványoknak                                                                                                    |  |  |  |  |
|                      | Adat és Routing<br>protokollok   | TCP/IP     DHCP server and client     DNS relay     NAT (many-to-one)     TFTP client     VPN pass through (IPSec, PPTP)                                                        |  |  |  |  |
| Tápadapter           |                                  | <ul> <li>North America (input): 120V, 60 Hz, input</li> <li>All regions (output): 12 V DC @ 2 A output</li> <li>Vendor: Asian Power Devices</li> <li>Model: CG2412-E</li> </ul> |  |  |  |  |
| Fizikai jellemzők    |                                  | •Méret: 22.0 cm x 15 cm x 3.9 cm<br>• Súly: 437 g                                                                                                    |  |  |  |  |
| Környezeti jellemzők |                                  | <ul> <li>Működési hőmérséklet: 32 °F-140 °F (0 °C to 40 °C)</li> <li>Működési páratartalom: 90% maximum relative pératartalom, noncondensing</li> </ul>                         |  |  |  |  |
| Elek                 | tromágneses kibocsátás:          | Meets requirements of CE Class B Standard                                                                                                    |  |  |  |  |
| Inte                 | rfész jellemzők                  |                                                                                                    |  |  |  |  |
|                      | LAN                              | 10/100/1000BASE-Tx, RJ-45<br>802.11n, 802.11g, and 802.11b Wireless Access Point, USB 2.0                                                                                       |  |  |  |  |
|                      | WAN                              | DOCSIS 3.0. Downward compatible with DOCSIS 1.0, DOCSIS 1.1, and DOCSIS 2.0.                                                                                                    |  |  |  |  |
| Veze                 | eték nélküli hálózat             |                                                                                                    |  |  |  |  |
|                      | Rádiócsatornák                   | 802.11n 20 Mhz mode: 6.5 Mbps to 130 Mbps<br>802.11n 40 Mhz mode:13.5 Mbps to 270 Mbps<br>802.11g: 1 Mbps to 54 Mbps<br>Auto Rate Sensing                                       |  |  |  |  |
|                      | Frekvencia                       | 2.4-2.5 GHz                                                                                                    |  |  |  |  |
|                      | Működési Frekvencia<br>Tartomány | 2.412 to 2.462 GHz (US)<br>2.412 to 2.472 GHz (Japan)<br>2.412 to 2.472 GHz (Europe ETSI)                                                                                       |  |  |  |  |
| Titkosítás           |                                  | 40-bit (also called 64-bit), 128-bit WEP data encryption,<br>WPA-PSK(TKIP), and WPA2-PSK(AES)                                                                                   |  |  |  |  |

**D-Link** DOCSIS 3.0 Kábelmodem